## 電子メール利用手引き(Thunderbird を初めて使う方向け)

Thunderbird を起動します。

「あなたの名前」にメールを送信するときの表示名、メールアドレスにご自身の大学メールアドレス、パスワードにご自身のCISアカウントのパスワードを入力します。

| 既存のメールアドレスのt<br><sup>現在のメールアドレスを使用するには、そのアカウ</sup><br>Thunderbird が自動的に有効なサーバー設定・ | 2ットアップ<br>ット情報を記入してください。<br>を検索します。 |            |  |
|-----------------------------------------------------------------------------------|-------------------------------------|------------|--|
| あなたのお名前                                                                           |                                     |            |  |
| 工繊太郎                                                                              |                                     |            |  |
| メールアドレス                                                                           |                                     |            |  |
| xxxxxxxx@kit.ac.jp                                                                |                                     |            |  |
| パスワード                                                                             |                                     |            |  |
| •••••                                                                             |                                     | SD .       |  |
| ✔ パスワードを記憶する                                                                      |                                     |            |  |
| 手動設定                                                                              | キャンセル 続ける                           | 3 <b>.</b> |  |
| あなたの認証情報はローカルのあなたのコンピュータに                                                         | のみ保存されます。                           |            |  |
| 利記力を方し、方してよ                                                                       |                                     |            |  |
|                                                                                   |                                     |            |  |
| 既存のメールアトレスのt                                                                      | <u> </u>                            |            |  |
| 現在のメールアドレスを使用するには、そのアカウ<br>Thunderbird が自動的に有効なサーバー設定:                            | ント情報を記入してください。<br>を検索します。           |            |  |
|                                                                                   |                                     |            |  |
| あなたのお名前                                                                           |                                     |            |  |
|                                                                                   |                                     |            |  |
| メールアドレス                                                                           |                                     |            |  |
| xxxxxxxx@kit.ac.jp                                                                |                                     |            |  |
| パスワード                                                                             |                                     |            |  |
|                                                                                   |                                     | ۶D         |  |
| ✓ パスワードを記憶する                                                                      |                                     |            |  |
| 手動設定                                                                              | キャンセル 続ける                           | 3          |  |
| あなたの認証情報はローカルのあなたのコンピュータに                                                         | のみ保存されます。                           |            |  |

受信サーバーと送信サーバーの入力欄に次の通り入力します。

| 受信サーバー |       |                        |
|--------|-------|------------------------|
|        | プロトコル | IMAP                   |
| -      | ホスト名  | imapmail.cis.kit.ac.jp |
|        | ポート番号 | 993                    |
| -      | 接続の保護 | SSL/TLS                |
|        | 認証方式  | 通常のパスワード認証             |
|        | ユーザー名 | 自身の大学メールアドレス           |

送信サーバー

| ホスト名  | smtpmail.cis.kit.ac.jp |
|-------|------------------------|
| ポート番号 | 465                    |
| 接続の保護 | SSL/TLS                |
| 認証方式  | 通常のパスワード認証             |
| ユーザー名 | 自身の大学メールアドレス           |

| 手動設定   |                        |      |         |                                |
|--------|------------------------|------|---------|--------------------------------|
| 受信サーバー |                        |      |         |                                |
| プロトコル: | ΙΜΑΡ                   |      | セットアッ   | どれを選択したらよいカ<br>プのドキュメント - サポート |
| ホスト名:  | imapmail.cis.kit.ac.jp |      | <u></u> | <u>2011222</u> <u>2011</u>     |
| ポ−ト番号: | 993 <u>^</u>           |      |         |                                |
| 接続の保護: | SSL/TLS                |      |         |                                |
| 認証方式:  | 通常のパスワード認証             |      |         |                                |
| ユーザー名: | xxxxxxxx@kit.ac.jp     |      |         |                                |
| 送信サ-バ- |                        |      |         |                                |
| ホスト名:  | smtpmail.kit.ac.jp     |      |         |                                |
| ポ−ト番号: | 465 🔨                  |      |         |                                |
|        | SSL/TLS                |      |         |                                |
| 認証方式:  | 通常のパスワード認証             |      |         |                                |
| ユーザー名: | xxxxxxxx@kit.ac.jp     |      |         |                                |
|        |                        | 詳細設定 |         |                                |

完了ボタンをクリックします。

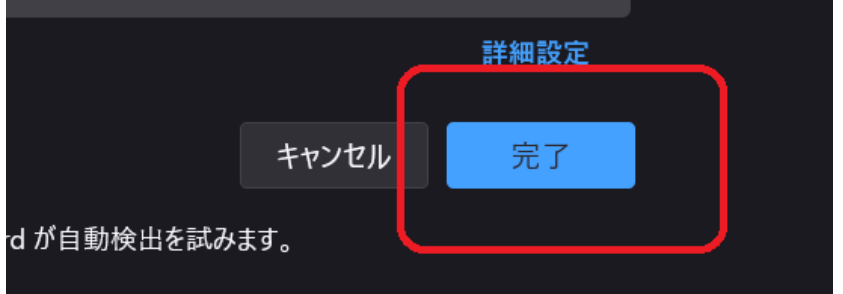

これで利用するための設定は完了です。